# CUAC Advanced の複製のインストール

## 内容

| <u>概要</u>          |
|--------------------|
| <u>前提条件</u>        |
| <u>要件</u>          |
| <u>使用するコンポーネント</u> |
| <u>設定</u>          |
| <u>設定</u>          |
| <u>確認</u>          |
| トラブルシュート           |

## 概要

このドキュメントでは、パブリッシャとサブスクライバの間の設定データベースとログインデー タベースのレプリケーション用にReplication for Cisco Unified Attendant Console(CUAC)Advancedをインストールする方法について説明します。

## 前提条件

#### 要件

次の項目に関する知識があることが推奨されます。

- CUAC同じバージョンの詳細
- パブリッシャとサブスクライバはホスト名を介して相互に通信できる
- •パブリッシャとサブスクライバの時刻が一致する

### 使用するコンポーネント

このドキュメントの情報は、Cisco Unified Replicationに基づくものです。

このドキュメントの情報は、特定のラボ環境にあるデバイスに基づいて作成されました。このド キュメントで使用するすべてのデバイスは、初期(デフォルト)設定の状態から起動しています 。対象のネットワークが実稼働中である場合には、どのようなコマンドについても、その潜在的 な影響について確実に理解しておく必要があります。

## 設定

#### 設定

ステップ1:PUBを参照してログインします。デフォルトのユーザ名/パスワードはadmin/ciscoです。

# ステップ2:図に示すように、右上隅のナビゲーションドロップダウンに移動し、[Cisco Unified Replication]を選択して[**Go**]をクリックし**ま**す。

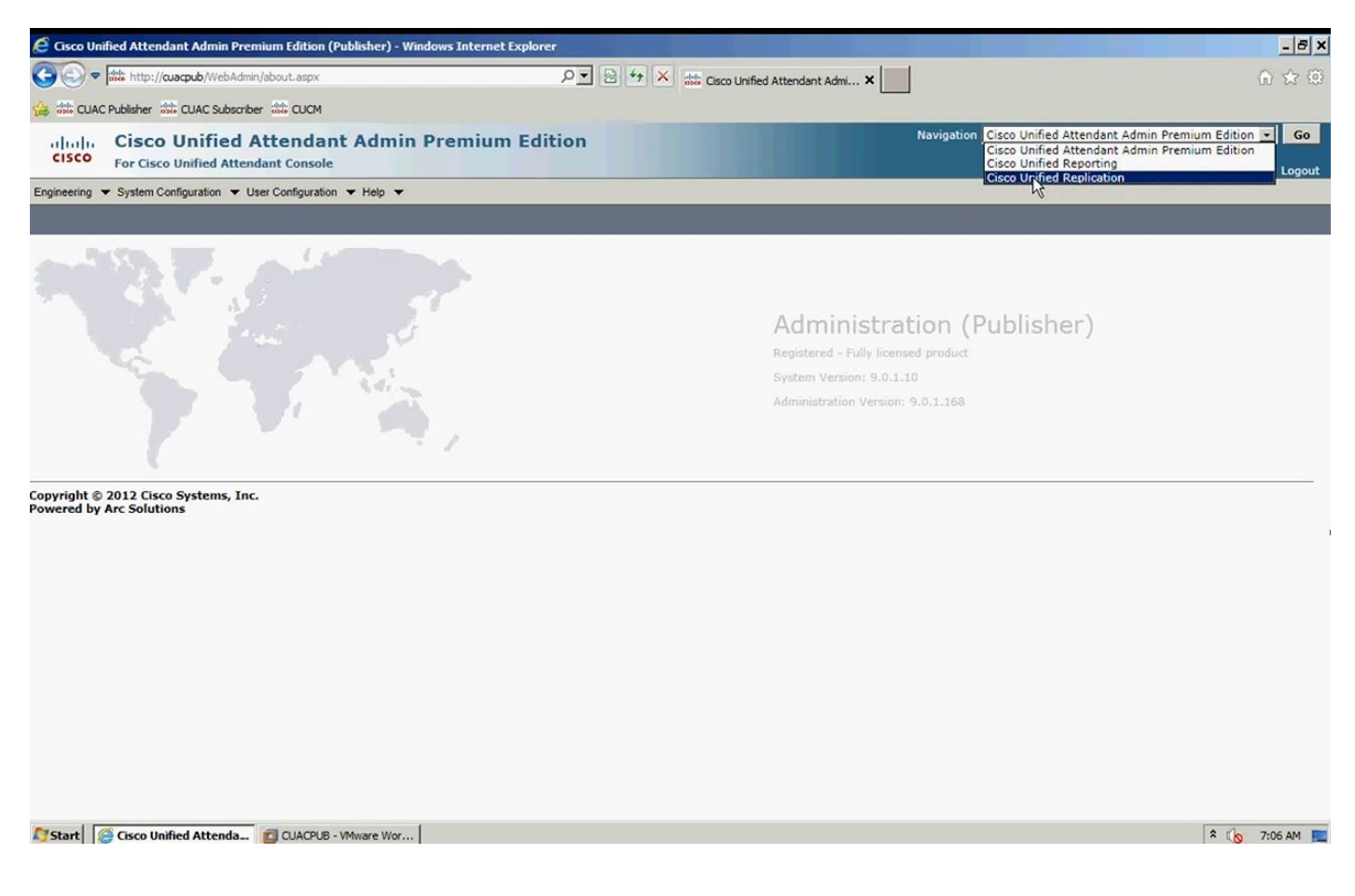

#### ステップ3:[Replication Management]をクリ**ックします**。図に示すように、パブリッシャとサブス クライバは[Server Details]の下にリストされます。

| E Replication Management (Publish         | er) - Windows Internet Explore |                                        |                                      |           | - 8 ×    |
|-------------------------------------------|--------------------------------|----------------------------------------|--------------------------------------|-----------|----------|
| 🚱 🗢 號 http://cuacpub/WebAdr               | nin/replicationmgt.aspx        | ♪ ▼ ※ ・ ・ 、 Replication Management (Pu | ×                                    |           | 6 🛠 🕮    |
| 🔐 🔐 CUAC Publisher 🔐 CUAC Subscri         | ber dit CUCM                   |                                        |                                      |           |          |
| Cisco Unifie<br>Cisco For Cisco Unified A | d Replication                  |                                        | Navigation Cisco Unified Replication |           | Go       |
| Replication Management Help 💌             |                                |                                        |                                      | ADTIN AUG | n Logour |
| Replication Management                    |                                |                                        |                                      |           |          |
| Server Details                            | eplication Management —        | Pratabase Norre                        | Dublication Name                     |           |          |
| 2 CUACSUB (5)                             | elect                          | ATTCEG                                 | Publication Name                     |           |          |
|                                           | elect                          | ATTLOG                                 |                                      |           |          |
|                                           |                                |                                        |                                      |           |          |
|                                           |                                |                                        |                                      |           |          |
|                                           |                                |                                        |                                      |           |          |

ステップ4:図に示すように、パブリッシャを選択し、設定データベースを選択します。このデー タベースには、すべての設定情報が保持されます

| 🥖 Replication    | n Management (Pul       | blisher) - Windows Internet Explore         |                  |                                      |           | - 8 ×   |
|------------------|-------------------------|---------------------------------------------|------------------|--------------------------------------|-----------|---------|
| C C = a          | http://cuacpub/We       | bAdmin/replicationmgt.aspx                  | D 🛛 🖓 🛠 C cuaqub | ×                                    | 6         | ☆ 🕸     |
|                  | ublisher 號 CUAC Su      | ubscriber 🔐 CUCM                            |                  |                                      |           |         |
| cisco            | Cisco Unit              | fied Replication                            |                  | Navigation Cisco Unified Replication | -         | Go      |
| Replication Mana | agement Help -          |                                             |                  | AD                                   | MIN About | Logout  |
| Replication M    | lanagement              |                                             |                  |                                      |           |         |
|                  |                         |                                             |                  |                                      |           |         |
| Server Deta      | nils                    | CReplication Management                     |                  |                                      |           | _       |
|                  | UB (P)                  |                                             | Database Name    | Publication Name                     |           |         |
| 2 CUACS          | SUB (S)                 | Select                                      | ATTCFG           |                                      |           |         |
|                  |                         | Sela                                        | ATTLOG           |                                      |           |         |
|                  |                         |                                             |                  |                                      |           |         |
|                  |                         |                                             |                  |                                      |           |         |
|                  |                         |                                             |                  |                                      |           |         |
|                  |                         |                                             |                  |                                      |           |         |
|                  |                         |                                             |                  |                                      |           |         |
|                  |                         |                                             |                  |                                      |           |         |
|                  |                         |                                             |                  |                                      |           | 9       |
|                  |                         |                                             |                  |                                      |           |         |
|                  |                         |                                             |                  |                                      |           |         |
|                  |                         |                                             |                  |                                      |           |         |
|                  |                         |                                             |                  |                                      |           |         |
|                  |                         |                                             |                  |                                      |           |         |
|                  |                         |                                             |                  |                                      |           |         |
|                  |                         |                                             |                  |                                      |           |         |
|                  |                         |                                             |                  |                                      |           |         |
|                  |                         |                                             |                  |                                      |           |         |
|                  |                         |                                             |                  |                                      |           |         |
| javascript:doF   | PostBack('ctl00\$Conter | ntPlaceHolder 1\$grdDatabases\$ctl02\$lnkSe | lect',")         |                                      |           |         |
| Start 🧉          | Replication Manag       | em 👩 CUACPUB - VMware Wor                   |                  |                                      | * 🔥 7:0   | 06 AM 📃 |

ステップ5:図に示すように、Windowsユーザ名/パスワードを入力します。これは、サブスクラ イバサーバとの認証に使用されます。

| 🗧 Replication Management (Publisher) - Windows Internet Explorer                                                                                | _ 8 ×         |
|----------------------------------------------------------------------------------------------------|---------------|
| 🗿 🕟 💌 🔐 http://cuacpub/WebAdmin/replicationmgt.aspx<br>                                                                                         | 6 🛠 😳         |
| A att CUAC Publisher att CUAC Subscriber att CUCM                                                                                               |               |
| Navigation Cisco Unified Replication                                                                                                    | <u></u> Go    |
| For Cisco Unified Attendant Console ADMIN                                                                                                    | About Logout  |
| kepication Management Help ▼                                                                                                    |               |
| Replication Management Related Link: jeack to Replication Ma                                                                                    |               |
| Information                                                                                                    |               |
| (i) The credentials provided below should have Administrative rights to the server CUACSUB. This information will not be saved to the database. |               |
|                                                                                                    |               |
| -Replication Management                                                                                                    |               |
|                                                                                                    |               |
| Ceneral Clincolla                                                                                                    |               |
| Database name: ATTCFG                                                                                                    |               |
| Cerver Credentials (CUACSUB)                                                                                                    |               |
| Windows username:" administrator (domain name\username or server name\username) Server name is optional for local user of selected server       |               |
| Password:"                                                                                                    |               |
|                                                                                                    | ]             |
| Jestall Basication Uninstall Basication Daintistics Designation Manther Basication United a Basication Basication Basication Basication         |               |
| Install Replication Omitstall Replication Replication Validate Replication Replication Replication                                              |               |
| i) * -indicates required item.                                                                                                    |               |
|                                                                                                    |               |
|                                                                                                    |               |
|                                                                                                    |               |
|                                                                                                    |               |
|                                                                                                    |               |
| Start 🕼 Replication Managem 👩 CUACPUB - VMware Wor                                                                                              | * 🔥 7:07 AM 📃 |

**注**:手順5に進む前に、2台のサーバがホスト名を介して相互に通信できることを確認しま す。DNSに情報を追加したり、ホストファイルにエントリを追加したりする必要がない場 合。

注:また、両方のサーバの時刻が一致していることを確認します。クライアント・ソフトウ ェアを使用して数分離れている場合は、レプリケーションのインストール時に確認できます 。フェールオーバーシナリオがある場合、クライアントはサブスクライバに正しくフェール オーバーします。ただし、パブリッシャとの再接続に関しては、オンラインに戻ると問題が 発生することがあります。

ステップ6:[Install Replication]をクリックし、[OK]をクリックします。これにより、インストールのプロセスが開始されます。

| 🔾 💽 🗢 🕬 http://cuacpub/WebAdmin/re | plicationmgt.aspx                                                                                                    | P 🔄 🔄 😽 🗙 歳 Replication Management (Pu                                                                                                    | ×                                                                   | ♠ ☆ @                                                                                                    |
|------------------------------------|----------------------------------------------------------------------------------------------------|----------------------------------------------------------------------------------------------------|---------------------------------------------------------------------|----------------------------------------------------------------------------------------------------|
| CUAC Publisher                     | date CUCM                                                                                                    |                                                                                                    |                                                                     |                                                                                                    |
| aludu Cisco Unified I              | Replication                                                                                                    |                                                                                                    | Navigation Cisco Unified Replication                                | • Go                                                                                                    |
| CISCO For Cisco Unified Atten      | dant Console                                                                                                    |                                                                                                    |                                                                     | DMIN About Logout                                                                                                    |
| eplication Management Help 🔻       |                                                                                                    |                                                                                                    |                                                                     |                                                                                                    |
| eplication Management              |                                                                                                    |                                                                                                    | Related Links Back to Replic                                        | cation Management <u>Go</u>                                                                                                    |
| information                        |                                                                                                    |                                                                                                    |                                                                     |                                                                                                    |
| The credentials provided below sho | Id have Administrative rights to the se                                                                                                    | rver CUACSUB. This information will not be saved to the databa                                                                                                    | ise.                                                                |                                                                                                    |
|                                    |                                                                                                    |                                                                                                    |                                                                     |                                                                                                    |
| Replication Management             |                                                                                                    |                                                                                                    |                                                                     |                                                                                                    |
| General                            |                                                                                                    | Message from webpage                                                                                                    |                                                                     |                                                                                                    |
| Server name: CUACPUB               |                                                                                                    |                                                                                                    |                                                                     |                                                                                                    |
| Database name: ATTCFG              |                                                                                                    | Are you sure you want to install replication?                                                                                                    |                                                                     |                                                                                                    |
| Server Credentials (CUACSUB)       |                                                                                                    |                                                                                                    |                                                                     |                                                                                                    |
| Windows username:" administrati    | or (domain name\user                                                                                                    | name OK Cancel r l                                                                                                    | local user of selected server                                       |                                                                                                    |
| Password:*                         |                                                                                                    |                                                                                                    |                                                                     |                                                                                                    |
| -indicates required item.          | picetormgt.aspx                                                                                                    |                                                                                                    | x                                                                   | <b>↑</b> ★ 0                                                                                                    |
|                                    | pleatormgt.aspx                                                                                                    | PI 密 好 X 証 Replication Management (Pu.                                                                                                    | X                                                                   | ∩ ☆ ©                                                                                                    |
|                                    | picetonmgt.aspx<br>att OUCM<br>Replication<br>dant Console                                                                                                    | PI 2 ジ X 証 Replication Management (Pu.                                                                                                    | X Navigation Cisco Unified Replication                              | Ĥ ☆ 🕃<br>■ Go<br>DMIN About Logout                                                                                                    |
|                                    | plicationmgt.aspx<br>att. QuOM<br>Replication<br>dant Console                                                                                                    | P 💽 🍖 🎋 🗮 Replication Management (Pu.                                                                                                    | X                                                                   | Ĥ ☆ 0<br>▼ Go<br>DMIN About Logout                                                                                                    |
|                                    | picetionngt.aspx<br>attraction<br>Replication<br>dant Console                                                                                                    | PI を な Replication Management (Pu.                                                                                                    | X Navigation Cisco Unified Replication                              | ি ☆<br>CMIN About Lopout<br>ation Management → Go                                                                                                    |
|                                    | spicationingLaspx<br>action<br>action<br>dant Console                                                                                                    | PI 音 ケ × 誌 Replcation Management (Pu.                                                                                                    | X Navigation Cisco Unified Replication                              | C ☆ O<br>Go<br>DMIN About Logout<br>ation Management ▼ Go                                                                                                    |
|                                    | pleatormgt.aspx<br>att CUCM<br>Replication<br>dant Console                                                                                                    | P Replication Management (Pu.                                                                                                    | X Navigation Cisco Unified Replication Related Link: Back to Replic | <ul> <li>About</li> <li>Logout</li> <li>ation Management </li> <li>Go</li> </ul>                                                                                                    |
|                                    | spicetioningt.aspx<br>att CUCM<br>Replication<br>dant Console<br>uld have Administrative rights to the se                                                                                                    | PI + K # Replication Management (Pu.                                                                                                    | ×                                                                   | Contraction Management V Go                                                                                                    |
|                                    | Index of the second second sec | PI + K att. Repleation Management (Pu.                                                                                                    | X Navigation Cisco Unified Replication Related Link: Back to Replic | Co<br>Co<br>CMIN About Logout<br>ation Management Co                                                                                                    |
|                                    | spicetioningLaspx                                                                                                    | P Replcation Management (Pu.<br>rver CUACSUB. This information will not be saved to the databa<br>Message from webpage                                                                                                    | X Navigation Cisco Unified Replication Related Link: Back to Replic | C ☆ O<br>COMIN About Logout<br>ation Management ▼ Go                                                                                                    |
|                                    | pleationingLaspx<br>att CUCM<br>Replication<br>dant Console<br>uld have Administrative rights to the se                                                                                                    | P Replication Management (Pu.<br>rver CUACSUB. This information will not be saved to the databa<br>Message from webpage                                                                                                    | X                                                                   |                                                                                                    |
|                                    | plicationingLaspx plication dant Console                                                                                                    | P P P K K Repleaton Management (Pu.<br>rver CUACSUB. This information will not be saved to the databa<br>Message from webpage                                                                                                    | X                                                                   |                                                                                                    |
|                                    | pleatoningLaspx  pleatoningLaspx  console  uld have Administrative rights to the se                                                                                                    | P P + K the Replication Management (Pu.,<br>rver CUACSUB. This information will not be saved to the databa<br>Message from webpage<br>Re you sure you want to install replication?                                                                                                    | ×                                                                   | Co<br>Co<br>DMIN About Logout<br>ation Management V Go                                                                                                    |
|                                    | spicationingLaspx                                                                                                    | P Replication Management (Pu.                                                                                                    | X                                                                   | C ☆ Co<br>COMEN About Logout<br>ation Management ▼ Go                                                                                                    |
|                                    | spicationingLaspx                                                                                                    | P Replication Management (Pu.<br>rver CUACSUB. This information will not be saved to the database<br>Message from webpage<br>Are you sure you want to install replication?<br>The mame Cancel of the saved to the database of the database of the data | X                                                                   | € 2 Go<br>Go<br>DMIN About Logout<br>ation Management ▼ Go                                                                                                    |
|                                    | source recented to the se                                                                                                    | PP P P Repleaton Management (Pu.<br>rver CUACSUB. This information will not be saved to the databa<br>Message from webpage<br>Re you sure you want to instal repleation?<br>Re you sure you want to instal repleation?<br>rname Cancel r                                                                                                    | X                                                                   |                                                                                                    |
|                                    | pleatoningt.aspx  pleatoningt.aspx  pleatoningt. | P Replication Management (Pu.                                                                                                    | X                                                                   | Contraction Management Contraction Management Contraction Contraction Contrac |

ステップ7:図に示すように、進行状況を確認できます。[Replication Report]をクリックし**て新し いウィ**ンドウのポップアップを表示する場合は、このページからのポップアップを許可する必要 があります。

| http://cuacpub/WebAdmin/replicationreport.aspx                              | ?pageName=replication_r | eport_wind                |                |       |                                          |    | J ×        |                        |                     |                 | G         | 1 22 6 |
|-----------------------------------------------------------------------------|-------------------------|---------------------------|----------------|-------|------------------------------------------|----|------------|------------------------|---------------------|-----------------|-----------|--------|
| Replication Report                                                          |                         |                           |                |       |                                          |    |            |                        |                     |                 |           |        |
|                                                                             |                         |                           |                |       |                                          | -  |            | Navigation Cisco L     | Inified Replication | 2               | Ŀ         | Go     |
| Replication Report                                                          |                         |                           |                |       |                                          | ור |            |                        |                     | ADMIN           | About     | Logou  |
| 1 - 12 of 12                                                                |                         |                           |                | Ro    | ows Per Page: 16 💌                       |    |            |                        |                     |                 |           |        |
| Task                                                                        | Publication Name        | Task Date                 | Status         | Error | Description                              |    |            | Related                | d Link: Back to F   | Replication Mar | agement _ | Go     |
| Install Publication                                                         | CUACPUB_ATTCFG          | 2012-10-12<br>07:08:02.27 | In<br>Progress |       |                                          |    |            |                        |                     |                 |           |        |
| Verify SQL Server Edition                                                   | CUACPUB_ATTCFG          | 2012-10-12<br>07:08:02.67 | Completed      |       | Verified                                 |    | <u> </u>   |                        |                     |                 |           |        |
| Verify Replication Feature                                                  | CUACPUB_ATTCFG          | 2012-10-12<br>07:08:02.77 | Completed      |       | Installed                                |    | base.      |                        |                     |                 |           |        |
| Set startup type for windows service<br>"SQLServerAgent" at "CUACPUB"       | CUACPUB_ATTCFG          | 2012-10-12<br>07:08:02.86 | Completed      |       | Already set to<br>automatic              |    |            |                        |                     |                 |           |        |
| Set startup type for windows service<br>"MSDTC" at "CUACPUB"                | CUACPUB_ATTCFG          | 2012-10-12<br>07:08:07.38 | Completed      |       | Service startup type set<br>to automatic |    | <u> </u>   |                        |                     |                 |           |        |
| Start windows service "SQLServerAgent" at<br>"CUACPUB"                      | CUACPUB_ATTCFG          | 2012-10-12<br>07:08:09.68 | Completed      |       | Already started                          |    |            |                        |                     |                 |           |        |
| Start windows service "MSDTC" at<br>"CUACPUB"                               | CUACPUB_ATTCFG          | 2012-10-12<br>07:08:09.79 | Completed      |       | Already started                          |    |            |                        |                     |                 |           |        |
| Stop windows service "Cisco Unified<br>Attendant Server" at "CUACPUB"       | CUACPUB_ATTCFG          | 2012-10-12<br>07:08:12.04 | Completed      |       | Stopped                                  |    |            |                        |                     |                 |           |        |
| Stop windows service "Cisco Unified<br>Attendant LDAP Plug-in" at "CUACPUB" | CUACPUB_ATTCFG          | 2012-10-12<br>07:08:19.92 | Completed      |       | Stopped                                  |    |            |                        |                     |                 |           |        |
| Stop windows service "Cisco Unified<br>Attendant Server" at "CUACSUB"       | CUACPUB_ATTCFG          | 2012-10-12<br>07:08:29.43 | Completed      |       | Stopped                                  |    | r local us | ser of selected server |                     |                 |           |        |
| Stop windows service "Cisco Unified<br>Attendant LDAP Plug-in" at "CUACSUB" | CUACPUB_ATTCFG          | 2012-10-12<br>07:08:41.63 | Completed      |       | Invalid windows service<br>name          |    |            |                        |                     |                 |           |        |
| Configure Distribution                                                      | CUACPUB_ATTCFG          | 2012-10-12<br>07:08:43.86 | In Progress    |       |                                          |    |            |                        |                     |                 |           |        |
|                                                                             |                         |                           |                |       |                                          |    | eport -    |                        |                     |                 |           |        |
| - Refresh Close                                                             |                         |                           |                |       |                                          | -  |            |                        |                     |                 |           |        |
| <ul> <li>indicates required item.</li> </ul>                                |                         |                           |                |       |                                          |    |            |                        |                     |                 |           |        |

レプリケーションレポートから、復元インストールのステータスを確認できます。上部に、構成 データベースの復元インストールが進行中です。

図に示すように、レプリケーションレポートでインストールが完了すると、構成データベースの 上部に[Install Publication]が完了します。

| http:// <b>cuacpub</b> /WebAdmin/replicationreport.aspx                     | pageName=replication_r | eport_wind                |           |       |                                          |   | J ×        |                        | n 🖈                                       |
|-----------------------------------------------------------------------------|------------------------|---------------------------|-----------|-------|------------------------------------------|---|------------|------------------------|-------------------------------------------|
| Replication Report                                                          |                        |                           |           |       |                                          |   |            |                        |                                           |
|                                                                             |                        |                           |           |       |                                          | - |            | Navigation Cisco       | Unified Replication                       |
| Replication Report                                                          |                        |                           |           |       |                                          | ٦ |            |                        | ADMIN About Lo                            |
| 1 - 16 of 63                                                                |                        |                           |           | Ro    | ows Per Page: 16 💌                       |   |            |                        |                                           |
| Task                                                                        | Publication Name       | Task Date                 | Status    | Error | Description                              |   |            | Relate                 | ed Link: Back to Replication Management 💌 |
| Install Publication                                                         | CUACPUB_ATTCFG         | 2012-10-12<br>07:08:02.27 | Completed |       |                                          |   |            |                        |                                           |
| Verify SQL Server Edition                                                   | CUACPUB_ATTCFG         | 2012-10-12<br>07:08:02.67 | Completed |       | Verified                                 |   |            |                        |                                           |
| Verify Replication Feature                                                  | CUACPUB_ATTCFG         | 2012-10-12<br>07:08:02.77 | Completed |       | Installed                                |   | pase.      |                        |                                           |
| Set startup type for windows service<br>"SQLServerAgent" at "CUACPUB"       | CUACPUB_ATTCFG         | 2012-10-12<br>07:08:02.86 | Completed |       | Already set to<br>automatic              |   |            |                        |                                           |
| Set startup type for windows service<br>"MSDTC" at "CUACPUB"                | CUACPUB_ATTCFG         | 2012-10-12<br>07:08:07.38 | Completed |       | Service startup type set<br>to automatic |   |            |                        |                                           |
| Start windows service "SQLServerAgent" at<br>"CUACPUB"                      | CUACPUB_ATTCFG         | 2012-10-12<br>07:08:09.68 | Completed |       | Already started                          |   |            |                        |                                           |
| Start windows service "MSDTC" at<br>"CUACPUB"                               | CUACPUB_ATTCFG         | 2012-10-12<br>07:08:09.79 | Completed |       | Already started                          |   |            |                        |                                           |
| Stop windows service "Cisco Unified<br>Attendant Server" at "CUACPUB"       | CUACPUB_ATTCFG         | 2012-10-12<br>07:08:12.04 | Completed |       | Stopped                                  |   |            |                        |                                           |
| Stop windows service "Cisco Unified<br>Attendant LDAP Plug-in" at "CUACPUB" | CUACPUB_ATTCFG         | 2012-10-12<br>07:08:19.92 | Completed |       | Stopped                                  |   |            |                        |                                           |
| Stop windows service "Cisco Unified<br>Attendant Server" at "CUACSUB"       | CUACPUB_ATTCFG         | 2012-10-12<br>07:08:29.43 | Completed |       | Stopped                                  |   | r local us | ser of selected server |                                           |
| Stop windows service "Cisco Unified<br>Attendant LDAP Plug-in" at "CUACSUB" | CUACPUB_ATTCFG         | 2012-10-12<br>07:08:41.63 | Completed |       | Invalid windows service<br>name          |   |            |                        |                                           |
| Configure Distribution                                                      | CUACPUB_ATTCFG         | 2012-10-12<br>07:08:43.86 | Completed |       |                                          |   |            |                        |                                           |
| Add Publication                                                             | CUACPUB_ATTCFG         | 2012-10-12<br>07:09:11.62 | Completed |       |                                          |   | eport -    |                        |                                           |
| Add article for table "Agent_Details"                                       | CUACPUB_ATTCFG         | 2012-10-12                | Completed |       |                                          |   |            |                        |                                           |

ステップ8:設定データベースに対してこれらをすべて完了したら、[**Go**]、[Back to Replication Management]の順にクリックし、[ATTLOG]を選択してデータベースのログ記録プロセスを繰り返し、Windowsのユーザ名とパスワードを入力した後実行します。このデータベースには通話履歴が含まれており、レポートの実行に使用されます。

| C C v dele http://cuacpu                                                   | ub/WebAdmin/replicationmgt.aspx          |                                             | C cuacpub                                | ×                             | @ ☆ @                             |
|----------------------------------------------------------------------------|------------------------------------------|---------------------------------------------|------------------------------------------|-------------------------------|-----------------------------------|
| 🛵 號 CUAC Publisher 號 CU                                                    | JAC Subscriber                           |                                             |                                          |                               |                                   |
| cisco Eor Cisco L                                                          | Unified Replication                      |                                             |                                          | Navigation Cisco Unified Rep  | lication <u> </u>                 |
| Reglication Management Help                                                | Jointied Attendant Console               |                                             |                                          |                               | ADMIN About Logout                |
| Replication Management                                                     |                                          |                                             |                                          | Related Link: Bi              | ack to Replication Management 🗾 📀 |
|                                                                            |                                          |                                             |                                          |                               | М                                 |
| Information<br>(i) The credentials provid                                  | ded below should have Administrativ      | ve rights to the server CUACSUB. This infor | mation will not be saved to the databas  | je.                           |                                   |
| 0                                                                          |                                          |                                             |                                          |                               |                                   |
| Replication Management                                                     | .t                                       |                                             |                                          |                               |                                   |
| General                                                                    |                                          |                                             |                                          |                               |                                   |
| Server name:<br>Database name:                                             | CUACPUB<br>ATTCFG                        |                                             |                                          |                               |                                   |
| - Server Credentials (CU                                                   |                                          |                                             |                                          |                               |                                   |
| Windows username:**                                                        | administrator (dr                        | omain name\username or server name\use      | emame) Server name is optional for lo    | ocal user of selected server  |                                   |
| Password:*                                                                 |                                          |                                             |                                          |                               |                                   |
|                                                                            |                                          |                                             |                                          |                               |                                   |
| Install Replication Ur                                                     | ninstall Replication Reinitialize R      | Seplication Monitor Replication Va          | lidate Replication Replication Repo      | rt                            |                                   |
| <ul> <li>indicates required ite</li> </ul>                                 | em.                                      |                                             |                                          |                               |                                   |
| 🔆 🕑 💌 💷 http://cuaqa                                                       | xb/WebAdmin/replicationmgt.aspx          | P                                           | dupapub                                  | ×                             | ♠ ☆ 0                             |
| 🍌 🏥 CUAC Publisher 🕮 Cu                                                    | UAC Subscriber 🕮 CUCM                    |                                             |                                          |                               |                                   |
| alada Cisco I                                                              | Unified Replication                      |                                             |                                          | Navigation Cisco Unified Repl | ication 💽 Go                      |
| CISCO For Cisco U                                                          | Unified Attendant Console                |                                             |                                          |                               | ADMIN About Logout                |
| Replication Management Troy                                                | •                                        |                                             |                                          |                               |                                   |
| Kepnelitter                                                                |                                          |                                             |                                          |                               |                                   |
| Server Details                                                             | Replication Management                   |                                             |                                          |                               |                                   |
| 1 CUACPUB (P)                                                              | Calant .                                 | Database Name                               |                                          | Publication Name              |                                   |
| 2 1000000                                                                  | Seiggi                                   | ATTLOG                                      |                                          | CUACEUD_ATTERS                |                                   |
|                                                                            |                                          |                                             |                                          |                               |                                   |
|                                                                            |                                          |                                             |                                          |                               |                                   |
|                                                                            |                                          |                                             |                                          |                               |                                   |
|                                                                            |                                          |                                             |                                          |                               |                                   |
|                                                                            |                                          |                                             |                                          |                               |                                   |
|                                                                            |                                          |                                             |                                          |                               |                                   |
|                                                                            |                                          |                                             |                                          |                               |                                   |
| COO 🗢 🎰 http://cuacp                                                       | pub/WebAdmin/replicationmgt.aspx         |                                             | Pr X Replication Management (Pu          | ×                             | ŵ ☆ 6                             |
| 👍 🎎 CUAC Publisher 🎎 Cu                                                    | UAC Subscriber                           |                                             |                                          |                               |                                   |
| cisco For Cisco                                                            | Unified Replication                      |                                             |                                          | Navigation Cisco Unified Repl | ication <u>Go</u>                 |
| Replication Management Help                                                |                                          |                                             |                                          |                               | ADMIN About Logour                |
| Replication Management                                                     | e la la la la la la la la la la la la la |                                             |                                          | Related Link: Ba              | ck to Replication Management 🗨 Go |
|                                                                            |                                          |                                             |                                          |                               |                                   |
|                                                                            |                                          |                                             |                                          |                               |                                   |
| Information<br>The credentials provide                                     | ded below should have Administrativ      | e rights to the server CUACSUB. This infor  | mation will not be saved to the database | e.                            |                                   |
| Information                                                                | ded below should have Administrativ      | re rights to the server CUACSUB. This infor | mation will not be saved to the databas  | ie.                           |                                   |
| Information<br>The credentials provide<br>Replication Management           | ided below should have Administrativ     | ve rights to the server CUACSUB. This infor | mation will not be saved to the databas  | :e.                           |                                   |
| Information<br>The credentials provid<br>Replication Management<br>General | ided below should have Administrativ     | ve rights to the server CUACSUB. This infor | mation will not be saved to the databas  | ie.                           |                                   |
| Replication Managemen<br>General<br>Server name:                           | ided below should have Administration    | ve rights to the server CUACSUB. This infor | rmation will not be saved to the databas | ie.                           |                                   |
| Replication Managemen<br>General<br>Server name:<br>Database name:         | ided below should have Administration    | ve rights to the server CUACSUB. This infor | mation will not be saved to the databas  | :e.                           |                                   |

Install Replication Uninstall Replication Reinitialize Replication Monitor Replication Validate Replication Replication Replication

i \* -indicates required item.

Windows username:"

Password:\*

administrator

•••••

ステップ9:パブリッシャログデータベースのレプリケーションのインストールの進行状況が開始

(domain name\username or server name\username) Server name is optional for local user of selected server

されたら、以前と同様にレプリケーションレポートを実行します。

Publisherログデータベースのインストールが完了すると、Replication Reportで、図に示すように、LoggingデータベースのInstall Publicationの上部に完了したことが確認できます。

| 👍 號 CUAC Publis                          | sher 🔠 CUAC Subscriber 🔠 CUC     | ч                           |                       |                            |                              |                                    |                    |           |        |
|------------------------------------------|----------------------------------|-----------------------------|-----------------------|----------------------------|------------------------------|------------------------------------|--------------------|-----------|--------|
| cisco F                                  | Cisco Unified Repli              | cation<br>nsole             |                       |                            |                              | Navigation Cisco Unified Replicati | on<br>ADMIN        | About     | Go     |
| Replication Managem                      | ment Help 🔻                      |                             |                       |                            |                              |                                    | HUTLIN             | ribut     | cogour |
| Replication Man                          | agement                          |                             |                       |                            |                              | Related Link: Back t               | o Replication Mana | sgement 💌 | Go     |
| +×230                                    |                                  |                             |                       |                            |                              |                                    |                    |           |        |
| Status                                   |                                  |                             |                       |                            |                              |                                    |                    |           |        |
| (1) Replication i                        | install process initialized.     |                             |                       |                            |                              |                                    |                    |           |        |
| Information —                            |                                  |                             |                       |                            |                              |                                    |                    |           |        |
| (i) The credent                          | tials provided below should have | Administrative rights to th | he server CUACSUB. Th | is information will not be | aved to the database.        |                                    |                    |           |        |
| General<br>Server name:<br>Database name | cuacpub                          |                             |                       |                            |                              |                                    |                    |           |        |
| Server Creder                            | ntials (CUACSUB)                 | (4                          |                       |                            | and is actional for local or | an of a classed and an             |                    |           |        |
| Password:*                               |                                  | (domain name                | Jusemane or server na | ime (username) – Server n  | ame is optional for local us | er of selected server              |                    |           |        |
| - Install Replicat                       | Uninstall Replication            | Reinitialize Replication    | Monitor Replication   | Validate Replication       | Replication Report           |                                    |                    |           |        |

i) \* -indicates required item

ステップ10:もう一度[**Go**]、[Back to Replication Server]の順にクリックします。今回は、サブス クライバサーバを選択し、同じプロセスに従ってCFGデータベースのレプリケーションインスト ールを続行します。この手順の完了後、LOGデータベースのレプリケーションインストールの同 じプロセスに従います。

| <b>G</b>       | -dele http://cuacpub/We        | bAdmin/replicationmgt.aspx | P 🗟 🐓 🗙 🔐 Replica                 | tion Management (Pu ×                                | 合 🚖 🕸           |
|----------------|--------------------------------|----------------------------|-----------------------------------|------------------------------------------------------|-----------------|
| 👍 🗰 CUAC       | Publisher 🗰 CUAC Su            | ibscriber 號 CUCM           |                                   |                                                      |                 |
| cisco          | Cisco Unifie                   | fied Replication           |                                   | Navigation Cisco Unified R                           | eplication 💽 Go |
| Replication Ma | nagement Help 🔻                |                            |                                   |                                                      |                 |
| Replication    | Management                     |                            |                                   |                                                      |                 |
|                |                                |                            |                                   |                                                      |                 |
| Server De      | tails                          | Replication Management —   | 1                                 |                                                      | ]               |
| Server Del     | tails<br>PUB (P)               | Replication Management     | Database Name                     | Publication Name                                     |                 |
| Server Del     | tails<br>PUB (P)<br>(M)B (S)   | Replication Management     | Database Name<br>ATTCFG           | Publication Name<br>CUACPUB_ATTCFG                   |                 |
| Server Del     | tails<br>(PUB (P)<br>(M) B (S) | Replication Management     | Database Name<br>ATTCFG<br>ATTLOG | Publication Name<br>CUACPUB_ATTCFG<br>CUACPUB_ATTLOG |                 |

| <b>G •</b> [    | nsee http://cuacpub/Wel        | bAdmin/replicationmgt.aspx | P ▼ 谷 好 × 読 Replication Management (Pu 3 | (                                    | <b>@</b> 1 | ☆ 🕸          |
|-----------------|--------------------------------|----------------------------|------------------------------------------|--------------------------------------|------------|--------------|
|                 | Publisher                      | bscriber 號 CUCM            |                                          |                                      |            |              |
| cisco           | Cisco Unif<br>For Cisco Unifie | ied Replication            |                                          | Navigation Cisco Unified Replication | out I      | Go<br>Logout |
| Replication Man | nagement Help 🔻                |                            |                                          |                                      |            |              |
| Replication     | Management                     |                            |                                          |                                      |            |              |
| Server Det      | ails                           | Replication Management     |                                          |                                      |            |              |
| 1 CUAC          | PUB (P)                        |                            | Database Name                            | Publication Name                     |            |              |
| 2 CUAC          | SUB (S)                        | Seject                     | ATTCFG                                   |                                      |            |              |
|                 |                                | Senect                     | ATTLOG                                   |                                      | <br>       |              |
|                 |                                |                            |                                          |                                      |            |              |

|                 | http://cuacpub/Web          | Admin/replicationmgt.aspx | P 🗟 🐓 🗙 O cuaqub                  | ×                                    | 6 🛠 😳                  |
|-----------------|-----------------------------|---------------------------|-----------------------------------|--------------------------------------|------------------------|
| 👍 🗯 CUAC        | Publisher 🏙 CUAC Sub        | scriber 號 CUCM            |                                   | _                                    |                        |
| cisco           | Cisco Unified               | ied Replication           |                                   | Navigation Cisco Unified Replication | Go<br>MIN About Logout |
| Replication Mar | nagement Help 🔻             |                           |                                   |                                      |                        |
| Replication     | Management                  |                           |                                   |                                      |                        |
|                 |                             |                           |                                   |                                      |                        |
| Server Det      | ails                        | -Replication Management   |                                   |                                      |                        |
| Server Det      | tails<br>PUB (P)            | -Replication Management   | Database Name                     | Publication Name                     |                        |
| Server Det      | tails<br>PUB (P)<br>SUB (S) | - Replication Management  | Database Name                     | Publication Name<br>CUACPUB_ATTCFG   |                        |
| Server Det      | tails<br>PUB (P)<br>SUB (S) | - Replication Management  | Database Name<br>ATTCFG<br>ATTLOG | Publication Name<br>CUACPUB_ATTCFG   |                        |

### 確認

ここでは、設定が正常に機能しているかどうかを確認します。

レプリケーションレポートを使用して、レジリエンスのインストールの進行状況が開始された後 のレジリエンスのインストールのステータスを確認します(エラー3233)。最初に、レポートの 上部に、レプリケートしている特定のデータベースに対する復元力のインストールが進行中であ ることが表示されます。後でレプリケーションが完了すると、レプリケートしている特定のデー タベースの上部に完了したインストールが表示されます。

# トラブルシュート

現在、この設定に関する特定のトラブルシューティング情報はありません。